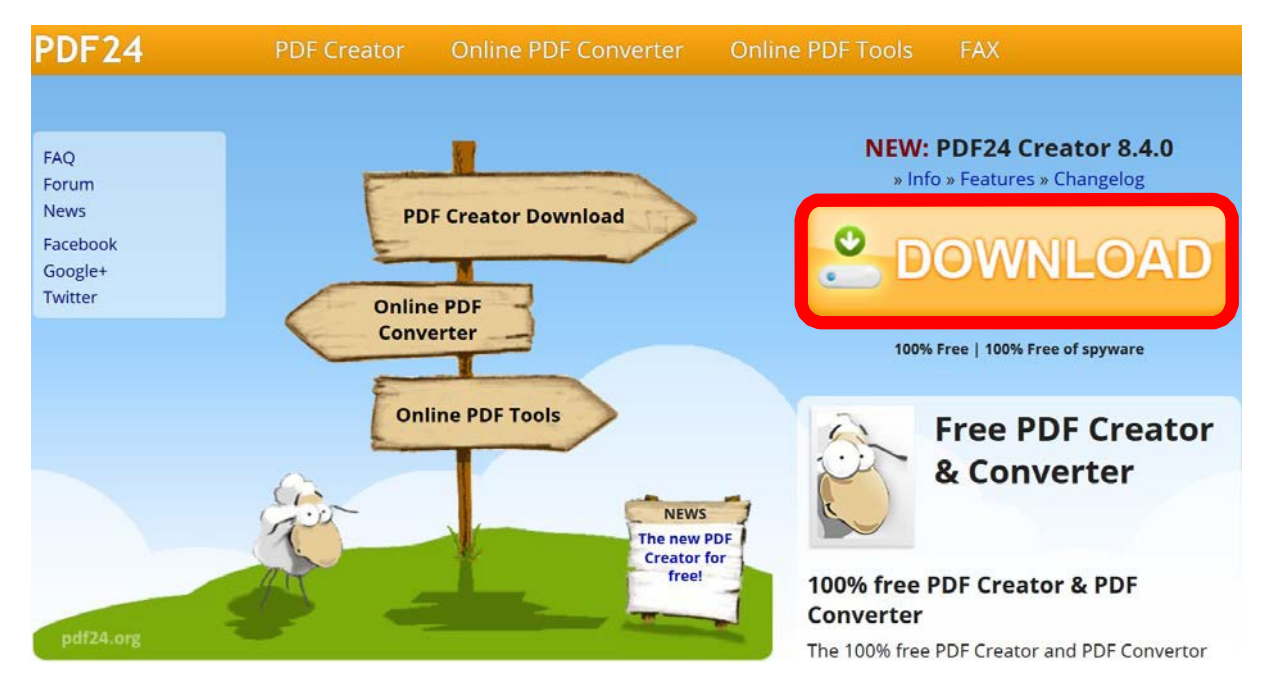

Aufruf PDF24 über <u>https://en.pdf24.org/</u> und Download über Download:

Entsprechendes PDF-Dokument über Rechtsklick -> PDF24 öffnen:

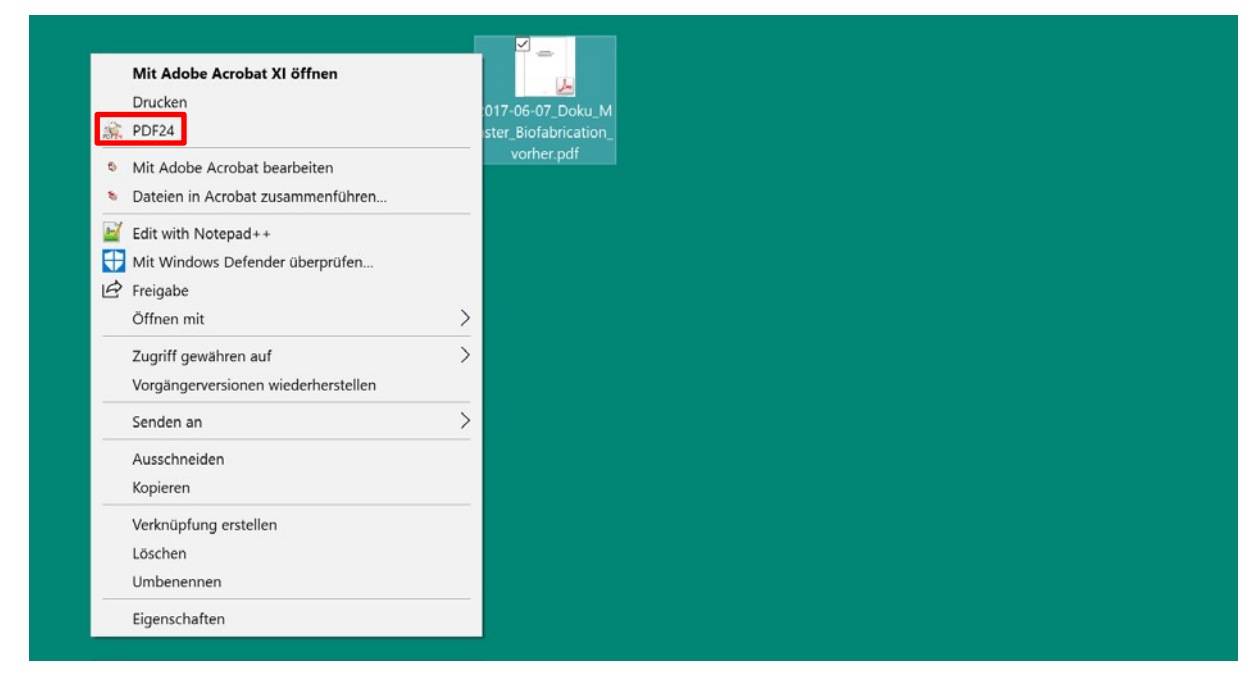

Sprache kann bei der Installation ausgewählt oder alternativ über Einstellungen links unten nach der Installation geändert werden:

| Verifie Tool           |                       |                                   |                                 |   | ×                                                    |
|------------------------|-----------------------|-----------------------------------|---------------------------------|---|------------------------------------------------------|
| 8 8 8 8                | w                     |                                   | 8                               |   |                                                      |
| 2017-06-07_Doku_Master | Im Creator öffnen     | In eine PDF<br>drucken            | CCCC<br>Verbinden               | ^ | FREE PRIVAT BUSINESS                                 |
|                        | Komprimieren          | Per E-Mail<br>versenden           | Als Fax versenden               | I | Senden und empfangen<br>von Faxen OHNE<br>Fax-Gerät! |
|                        | Konvertieren nach<br> | → PDF<br>Nach PDF<br>konvertieren | Online nach PDF<br>konvertieren |   | Alt-                                                 |
|                        | Profil anwenden       | Für das Web<br>optimieren         | Seiten extrahieren              | v | Kostenfrei anmelden                                  |
| ¢ ()                   |                       |                                   |                                 |   | www.PDF24.org                                        |

Datei kann anschließend über "Komprimieren" komprimiert werden:

| 👋 PDF24 Compress            |                        |                     |                  |           | - 🗆 X                                                                            |
|-----------------------------|------------------------|---------------------|------------------|-----------|----------------------------------------------------------------------------------|
| +<br>Datei zufügen          | C<br>Größe kalkulieren | Datei öffr          | nen s            | Speichern | KLONE                                                                            |
| Datei                       |                        |                     | Größe Neue Größe |           | MICH                                                                             |
| 2017-06-07_Doku             | _Master_Biofabrication | vorhe               | 2.03 MB          | 1.34 MB   |                                                                                  |
|                             |                        |                     |                  |           | Erstellen Sie sich eine<br>Version mit Ihrem<br>eigenen Banner:<br>www.pdf24.org |
| DPI ① [<br>Bildqualität ① [ | 144 Web o<br>75 Farbm  | ptimiert®<br>odell® | Keine Änd        | erung v   | Res                                                                              |

PDF24 zeigt die aktuelle Größe (2.03 MB) und die neue Größe (1.34 MB). PDF24 prüft bereits vorab, ob ein Dokument ohne Änderung der DPI und Bildqualität optimiert werden kann. Über die Änderung der DPI und Bildqualität können weitere Verbesserungen erzielt werden. Durch "Größe kalkulieren" errechnet sich die neue Größe. Über "Datei öffnen" kann man jederzeit die Qualität überprüfen:

| - PDF24 Compress          |                        |                   |                  |                        |                                                        |
|---------------------------|------------------------|-------------------|------------------|------------------------|--------------------------------------------------------|
| Datei zufügen             | Größe kalkulieren      | Datei öffner      | n s              | Speichern              | KLONE<br>MICH!                                         |
| Datei<br>2017-06-07_Doku_ | Master_Biofabrication_ | _vorhe            | Größe<br>2.03 MB | Neue Größe<br>993.41KB | Erstelen Sesichene<br>Versroont Ihrem<br>egerin Baimer |
| DPL<br>Bildqualität       | Web op<br>Farbmo       | otimiert<br>odell | O<br>Keine Ände  | erung 🗸                | www.pdf24.org                                          |